ООО «С-Терра СиЭсПи» 124498, г.Москва, Зеленоград, Георгиевский проспект, дом 5, помещение I, комната 33 Телефон: +7 (499) 940 9061 Факс: +7 (499) 940 9061 Эл.почта: information@s-terra.com Сайт: http://www.s-terra.com

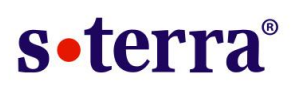

#### Программный комплекс С-Терра Шлюз. Версия 4.1

#### С-Терра «Пост»

#### Руководство администратора

18.03.2016

# Содержание

| 1. | ŀ        | Комплект поставки                                                                       | 3   |
|----|----------|-----------------------------------------------------------------------------------------|-----|
| 2. | Г        | Тодготовка С-Терра «Пост» к работе                                                      | 4   |
| 3. | F        | Работа с С-Терра «Пост»                                                                 | 5   |
|    | 3.1.     | Административный режим                                                                  | 5   |
|    | 3.2.     | Пользовательский режим                                                                  | 6   |
|    | 3.       | 2.1. Завершение работы с С-Терра «Пост»                                                 | 7   |
|    | 3.3.     | Диагностическая информация                                                              | 8   |
|    | 3.4.     | Обновление настроек Продукта                                                            | 8   |
| 4. | F        | <sup>р</sup> уководство по быстрому старту                                              | 9   |
|    | 4.1.     | Смена PIN-кода Администратора                                                           | 9   |
|    | 4.2.     | Смена PIN-кода Пользователя                                                             | .10 |
|    | 4.3.     | Создание Клиента управления                                                             | .11 |
|    | 4.4.     | Подготовка скриптов для Клиента управления С-Терра «Пост»                               | .18 |
|    | 4.5.     | Настройка функционального программного обеспечения                                      | .20 |
|    | 4.<br>co | 5.1. Применение расширенных настроек до построения защищенного рединения с "С-Терра КП" | 23  |
| 5. | Г        | Триложение                                                                              | .25 |
|    | 5.1.     | Процесс загрузки С-Терра «Пост» 4.1                                                     | .25 |

# 1. Комплект поставки

Продукт «С-Терра «Пост». Версия 4.1» поставляется в следующей комплектации:

- Специальный загрузочный носитель C3H «СПДС-USB-01» (общий объем 2ГБ или 4ГБ), на котором находится специальное и пользовательское программное обеспечение:
  - операционная система Debian GNU/Linux 6;
  - подготовленные к инициализации продукты: «Программный комплекс С-Терра Шлюз. Версия 4.1» и «КриптоПро CSP» версии 3.9:
  - пользовательское программное обеспечение.
- Компакт-диск «С-Терра «Пост». Версия 4.1. Релиз 14905». Диск содержит дистрибутивы продуктов S-Terra Gate 4.1, S-Terra KP 4.1, SPDS Editor и документацию по этим продуктам.
- Компакт-диск «S-Terra Post Disk Image» для восстановления образа C-Teppa «Пост».
- Копия сертификата соответствия ФСБ России.
- Лицензия на использование «Программного комплекса С-Терра Шлюз. Версия 4.1».
- Лицензия на использование программного продукта «КриптоПро CSP».

# 2. Подготовка С-Терра «Пост» к работе

#### Перед началом работы с Продуктом ознакомьтесь с Правилами пользования.

Подготовка С-Терра «Пост» к работе выполняется администратором.

Администратору потребуется выделенный компьютер под управлением OC Windows Server, на котором должны быть установлены:

- СКЗИ «КриптоПро CSP»,
- Сервер управления (продукт «С-Терра КП»),
- Программа персонализации «С-Терра Редактор СПДС» (инсталляционный файл размещен в каталоге SPDSEditor\setup.exe на диске с продуктом).

Сервер управления необходимо дополнительно настроить. Установка и настройка Сервера управления описаны в документе «Программный продукт «С-Терра КП. Версия 4.1» (http://www.s-terra.com/documents/R41/KP/S-Terra\_KP\_Admin\_Guide.pdf).

Следует обратить внимание на задание дополнительных настроек для центрального шлюза, описанных в шаге 2 раздела 13.2.1 документа «Программный продукт «С-Терра КП. Версия 4.1» (<u>http://www.s-terra.com/documents/R41/KP/S-Terra\_KP\_Admin\_Guide.pdf</u>).

Изначально на специальном загрузочном носителе C3H «СПДС-USB-01» установлено СКЗИ «С-Терра Шлюз» и пользовательское программное обеспечение, а также размещен дистрибутив Клиента управления.

Для проведения процедуры инициализации Администратор подключает специальный загрузочный носитель к USB-порту Сервера управления С-Терра КП и выполняет следующие действия:

- Устанавливает PIN администратора и PIN пользователя для доступа к специальному загрузочному носителю.
- Создает на Сервере управления Клиента управления для С-Терра «Пост».
- Формирует политику безопасности для пользователя С-Терра «Пост» и задает необходимые настройки.
- Создает установочные скрипты для Клиента и доставляет их на СЗН.
- Создает контейнер с ключевой парой и сертификатом и сохраняет их на СЗН.
- Подключает С-Терра «Пост» к тестовой аппаратной платформе для проведения инициализации и тестовой проверки.
- Создает на Сервере управления расширенное обновление с настройками функционального программного обеспечения.
- Отслеживает успешное применение обновления.
- Выключает тестовую аппаратную платформу.

В результате вышеописанных действий устройство готово к работе и может быть передано пользователю.

Дальнейшее техническое обслуживание продукта С-Терра «Пост» может выполняться дистанционно, по защищенному каналу, с рабочего места администратора С-Терра Шлюз с использованием встроенных в С-Терра «Пост» средств и при помощи Сервера управления и Клиента управления.

## 3. Работа с С-Терра «Пост»

С-Терра «Пост» поддерживает два режима работы

- Административный режим предназначен для Администратора и предоставляет возможность изменить PIN администратора, разблокировать PIN пользователя.
- Пользовательский режим предоставляет доступ к пользовательскому программному обеспечению.

Перейти в Административный режим работы возможно только во время загрузки.

Подключите специальный загрузочный носитель к USB-порту выключенного компьютера (APM). Включите компьютер. Начнет выполняться загрузка со специального загрузочного носителя.

Во время загрузки имеется возможность перейти в административный режим (Рисунок 1). Для входа требуется нажать клавишу «А», в противном случае, через 5 секунд начнется загрузка в пользовательском режиме.

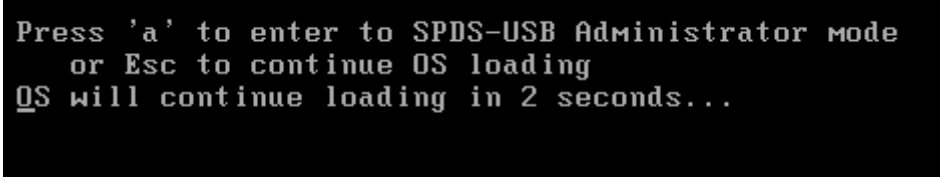

Рисунок 1

Далее рассмотрим оба режима работы.

#### 3.1. Административный режим

При входе в административный режим запрашивается PIN администратора:

```
Enter Administrator's PIN:
```

PIN-код Администратора и Пользователя по умолчанию: 12345678. При первичной инициализации PIN-коды необходимо сменить.

**Примечание:** Если PIN введен неправильно, дается еще 4 попытки, после чего специальный загрузочный носитель будет заблокирован и восстановлению не подлежит. Дальнейшее использование С-Терра «Пост» невозможно. При возникновении подобной ситуации обращайтесь в службу поддержки <u>support@s-terra.ru</u>.

В случае успешной аутентификации будет предложено выбрать одно из действий (Рисунок 2).

Gate 4.1 (SPDS-USB): Administrator mode SPDS-USB device serial number: 358107E4F9008BFD Press next keys to select sub-mode: 1. To change SPDS-USB Administrator's PIN 2. To unblock SPDS-USB User's PIN 3. To SPDS-USB image recovery 4. To continue OS loading

#### Рисунок 2

При выборе **To change SPDS-USB Administrator's PIN** – изменение PIN администратора С-Терра «Пост» будет предложено ввести новый PIN администратора и подтвердить его повторным вводом:

Enter new Administrator's PIN:

Retype new Administrator's PIN:

Длина пароля должна быть не менее 8 символов, пароль может содержать цифры, буквы верхнего и нижнего регистров, специальные символы: (@, #, \$, &, \*, % и т.п.).

При несовпадении введенных PIN-кодов будет выведено сообщение: New PINs not match и будет предложено заново ввести PIN администратора. При совпадении введенных PIN-кодов выводится сообщение Administrator's PIN changed и предлагается нажать любую клавишу для перехода в административный режим.

При выборе **To unblock SPDS-USB User's PIN** – восстановление PIN пользователя С-Терра «Пост» будет предложено ввести новый PIN пользователя и подтвердить его повторным вводом:

```
Enter new User's PIN:
Retype new user's PIN:
```

Длина пароля должна быть не менее 4 символов, пароль может содержать цифры, буквы верхнего и нижнего регистров, специальные символы: (@, #, \$, &, \*, % и т.п.). При совпадении введенных PIN-кодов выводится сообщение User's PIN unblocked и предлагается нажать любую клавишу для перехода в административный режим. При несовпадении введенных PIN-кодов будет выведено сообщение: New PINs not match и будет предложено заново ввести PIN пользователя.

Выбор действия **To SPDS-USB image recovery** запускает процесс восстановления образа С-Терра «Пост» с диска **S-Terra Post Disk Image**. Подробнее процедура восстановления описана в документе «Программный комплекс С-Терра Шлюз. Версия 4.1. Руководство администратора. Инструкции по восстановлению и обновлению ПАК» (<u>http://www.s-</u> <u>terra.com/documents/R41/Gate/Restore\_image.pdf</u>), в разделе «Инструкция по восстановлению ПАК с S-Terra Gate, предустановленным на СЗН «СПДС-USB-01», и С-Терра «Пост»».

#### 3.2. Пользовательский режим

Пользовательский режим по умолчанию запускается во время загрузки со специального загрузочного носителя.

Запрашивается PIN пользователя. После аутентификации пользователь получает доступ целевому программному обеспечению. Запуск целевого приложения доступен из пункта меню **Интернет** (Рисунок 3).

| 🔮 Интернет 💦 🔪    | 😫 Удаленный рабочий стол (Без настроек) |
|-------------------|-----------------------------------------|
| 以 Стандартные 💦   |                                         |
| 🖸 Завершить Сеанс |                                         |
| <b>(</b>          |                                         |

Рисунок 3

В режиме пользователя доступны диагностические утилиты. Запуск утилит осуществляется из меню рабочей панели, раздел **Стандартные** (Рисунок 4).

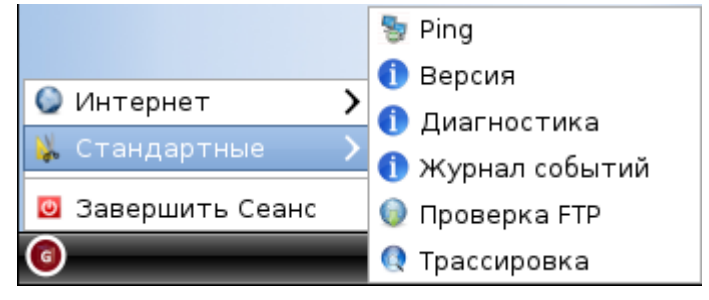

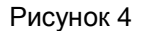

Подробное описание утилит дано в <u>«Руководстве пользователя»</u>, в разделе «Диагностические утилиты».

По иконке в правом нижнем углу рабочей панели пользователь может определить наличие защищенного соединения (*Таблица* 1).

Таблица 1

| Наличие защищенного соедин | ения |
|----------------------------|------|
| VPN соединение отсутствует |      |
| Установлено соединение VPN |      |
| VPN-сервис остановлен      | 2    |

Работа в пользовательском режиме подробнее описана в «Руководстве пользователя».

#### 3.2.1. Завершение работы с С-Терра «Пост»

Для завершения работы с С-Терра «Пост» нажмите на иконку в нижней левой части экрана и выберите пункт меню **Завершить сеанс** (Рисунок 5).

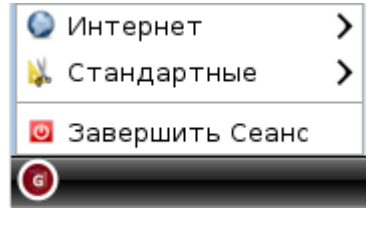

Рисунок 5

Появляется окно с выбором подтверждения выключения С-Терра «Пост» либо отменой действия (Рисунок 6).

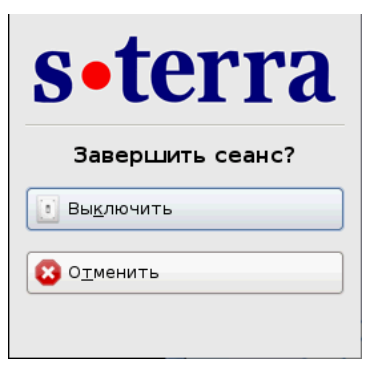

Рисунок 6

### 3.3. Диагностическая информация

Диагностическая информация собирается для каждого сеанса и записывается на C3H «СПДС-USB-01 в каталог disk/diaginfo в виде архивного файла.

Имя архивного файла содержит идентификатор данного экземпляра С-Терра «Пост», дату и время и дополнительный указатель на момент создания файла (*on* – файл создан при загрузке продукта, *off* – при окончании работы, *run* – во время работы продукта).

В архивном файле находятся сведения об аппаратной платформе, на которой выполнялась загрузка С-Терра «Пост», а также журнал сообщений, формируемый системой протоколирования событий.

Диагностическая информация хранится для пяти последних сессий.

Мониторинг и событийное протоколирование происходит на основе протоколов Syslog и SNMP в составе СКЗИ «С-Терра Шлюз. Версия 4.1».

### 3.4. Обновление настроек Продукта

Обновление настроек Продукта, подготовленное администратором, выполняется автоматически с использованием продукта «С-Терра КП 4.1». Клиент управления проверяет наличие доступных для него обновлений и загружает их с Сервера управления. Можно задать подряд несколько обновлений с указанием времени создания каждого, и они будут применены в том порядке, в котором были созданы. Обновление применяется сразу, перезагрузка устройства не требуется. Во время выполнения обновления VPN-сервис может быть остановлен.

Описание создания и применения обновлений с использованием «С-Терра КП 4.1» смотрите в документе «Программный продукт С-Терра КП 4.1» ((<u>http://www.s-</u> terra.com/documents/R41/KP/S-Terra\_KP\_Admin\_Guide.pdf).

# 4. Руководство по быстрому старту

Данное руководство содержит пошаговое описание ввода в эксплуатацию С-Терра «Пост».

### 4.1. Смена PIN-кода Администратора

Смена PIN-кода Администратора проводится при помощи программы персонализации «С-Терра Редактор СПДС».

- Шаг 1: Подключите С-Терра «Пост» к свободному USB-разъему Сервера управления.
- Шаг 2: Из пункта системного меню запустите программу «С-Терра Редактор СПДС». Программа выполнит поиск подключенных С-Терра «Пост»
- Шаг 3: В открывшемся окне программы будет отображена информация о найденных устройствах (Рисунок 7).

|   | 🛛 С-Терра Редактор СПДС                    |                  |              |        |                                     |  |  |  |  |
|---|--------------------------------------------|------------------|--------------|--------|-------------------------------------|--|--|--|--|
| ¢ | айл Действия PIN-коды Справка              |                  |              |        |                                     |  |  |  |  |
|   | Тодключенные устройства:                   |                  |              |        |                                     |  |  |  |  |
|   | Считыватель                                | Серийный номер   | Размер диска | Доступ | Обновить список устройств           |  |  |  |  |
|   | S-Terra CSP Specialized Bootable Storage 0 | 3460D65102101100 | 2F6          | Чтение | Открыть сессию                      |  |  |  |  |
|   |                                            |                  |              |        | Закрыть сессию                      |  |  |  |  |
|   |                                            |                  |              |        | Изменить PIN пользователя<br>Данных |  |  |  |  |
|   |                                            |                  |              |        | Изменить PIN пользователя           |  |  |  |  |
|   |                                            |                  |              |        | Изменить PIN администратора,        |  |  |  |  |
|   |                                            |                  |              |        | Изменить транспортный PIN           |  |  |  |  |
|   |                                            |                  |              |        | Восстановить PIN-ы по умолчанию     |  |  |  |  |
|   |                                            |                  |              |        |                                     |  |  |  |  |

Рисунок 7

Шаг 4: Измените заводское значение PIN-кода Администратора, выбрав запись о нужном устройстве и нажав кнопку Изменить PIN администратора (Рисунок 8).

| 🗔 С-Терра Редактор СПДС                    |                  |              |               |                                     |
|--------------------------------------------|------------------|--------------|---------------|-------------------------------------|
| Файл Действия PIN-коды Справка             | 1                |              |               |                                     |
| Подключенные устройства:                   |                  |              |               |                                     |
| Считыватель                                | Серийный номер   | Размер диска | Доступ        | Обновить список устройств           |
| S-Terra CSP Specialized Bootable Storage 0 | 478107B602018BFD |              | Чтение/Запись |                                     |
|                                            |                  |              |               | Открыть сессию                      |
|                                            |                  |              |               | Закрыть сессию                      |
|                                            |                  |              |               | Изменить PIN пользователя<br>данных |
|                                            |                  |              |               | Изменить PIN пользователя           |
|                                            |                  |              |               | Изменить PIN администратора         |
|                                            |                  |              |               | Изменить транспортный PIN           |
|                                            |                  |              |               | Восстановить PIN-ы по умолчанию     |

Рисунок 8

Шаг 5: В появившемся окне в поле PIN администратора: введите значение действующего PIN-кода Администратора. Если С-Терра «Пост» новый – введите PIN-код по умолчанию: 12345678. В поле Новый PIN: введите значение нового PIN-кода. В поле Подтверждение PIN: значение нового PIN-кода требуется повторить (Рисунок 9). Нажмите кнопку ОК.

| Изменение PIN администратора |                |  |  |  |  |
|------------------------------|----------------|--|--|--|--|
| PIN администратора:          |                |  |  |  |  |
| ****                         |                |  |  |  |  |
| Новый PIN:                   | Сложность PIN: |  |  |  |  |
| *****                        | Очень Высокая  |  |  |  |  |
| Подтверждение PIN:           |                |  |  |  |  |
| *****                        |                |  |  |  |  |
| ОК                           | Отмена         |  |  |  |  |

Рисунок 9

Шаг 6: Если был введен верный действующий PIN-код администратора и значения нового PIN-кода, в полях Новый PIN, Подтверждение PIN совпадают, то окно закроется без каких-либо сообщений. PIN-код администратора успешно изменен.

### 4.2. Смена PIN-кода Пользователя

Изменение PIN-кода пользователя производится аналогично изменению PIN-кода администратора. Для вызова окна изменения пользовательского PIN-кода нажмите кнопку Изменить PIN пользователя. В открывшемся окне в поле PIN администратора введите действующий PIN-код администратора, в полях Новый PIN и Подтверждение PIN - новый PIN-код пользователя (Рисунок 10). Нажмите кнопку OK. Если все сделано верно, то окно будет закрыто без каких-либо сообщений. PIN-код пользователя успешно изменен.

| Изменение PIN пользователя |                |  |  |  |  |  |
|----------------------------|----------------|--|--|--|--|--|
| PIN администратора:        |                |  |  |  |  |  |
| ***                        |                |  |  |  |  |  |
| Новый PIN:                 | Сложность PIN: |  |  |  |  |  |
| ****                       | Очень Высокая  |  |  |  |  |  |
| Подтверждение PIN:         |                |  |  |  |  |  |
| *****                      |                |  |  |  |  |  |
| ОК                         | Отмена         |  |  |  |  |  |

Рисунок 10

### 4.3. Создание Клиента управления

Для настройки и проведения обновлений необходимо зарегистрировать новый С-Терра «Пост» на Сервере управления С-Терра КП. Для этого требуется создать Клиента управления.

Внимание: запись контейнера к локальному сертификату Клиента управления производится в paздел /gate\_dat на C-Teppa «Пост». Этот paздел по умолчанию доступен в режиме «только для чтения». Для того, чтобы paзрешить запись в него, требуется открыть сессию пользователя. Эта процедура выполняется при помощи программы «С-Teppa Peдактор СПДС».

- Шаг 1: Запустите программу из системного меню «Пуск», в списке доступных устройств выберите требуемую запись.
- Шаг 2: Нажмите кнопку «Открыть сессию» для открытия Раздела данных на запись.
- Шаг 3: В окне Авторизация введите PIN пользователя и нажмите OK (Рисунок 11).

| 🔜 С-Терра Редактор СПДС                  |                    |                 |        |                                 |
|------------------------------------------|--------------------|-----------------|--------|---------------------------------|
| Файл Действия PIN-коды Справ             | a                  |                 |        |                                 |
| Подключенные устройства:                 |                    |                 |        |                                 |
| Считыватель                              | Серийный номер     | Размер диска    | Доступ | Обновить список устройств       |
| S-Terra CSP Specialized Bootable Storage | 0 47810786020188FD |                 | Чтение |                                 |
|                                          |                    |                 | -      | Открыть сессию                  |
|                                          | AB                 | оризация        | ×      |                                 |
|                                          | PI                 | N пользователя: |        | Закрыть сессию                  |
|                                          | *                  | *******         |        | Изменить PIN пользователя       |
|                                          | _                  |                 |        | данных                          |
|                                          |                    | ок о            | тмена  | Изменить PIN пользователя       |
|                                          |                    |                 |        |                                 |
|                                          |                    |                 |        | Изменить РІМ администратора     |
|                                          |                    |                 |        | Изменить транспортный PIN       |
|                                          |                    |                 |        |                                 |
|                                          |                    |                 |        | Восстановить PIN-ы по умолчанию |
| 1                                        |                    |                 |        |                                 |

Рисунок 11

Шаг 4: Устройство С-Терра «Пост» готово для записи (Рисунок 12).

|   | С-Терра Редак        | тор СПДС       |           |                  |              |               |                                     |
|---|----------------------|----------------|-----------|------------------|--------------|---------------|-------------------------------------|
| ¢ | айл Действия         | PIN-коды       | Справка   |                  |              |               |                                     |
| Г | юдключенные устр     | ойства:        |           |                  |              |               |                                     |
|   | Считыватель          |                |           | Серийный номер   | Размер диска | Доступ        | Обновить список устройств           |
|   | S-Terra CSP Speciali | zed Bootable ( | Storage 0 | 478107B602018BFD |              | Чтение/Запись |                                     |
|   |                      |                |           |                  |              |               | Открыть сессию                      |
|   |                      |                |           |                  |              |               | Закрыть сессию                      |
|   |                      |                |           |                  |              |               | Изменить PIN пользователя<br>данных |
|   |                      |                |           |                  |              |               | Изменить PIN пользователя           |
|   |                      |                |           |                  |              |               | Изменить PIN администратора         |
|   |                      |                |           |                  |              |               | Изменить транспортный PIN           |
|   |                      |                |           |                  |              |               | Восстановить PIN-ы по умолчанию     |
|   |                      |                |           |                  |              |               |                                     |

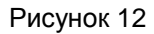

Шаг 5: Далее требуется получить сертификат Удостоверяющего центра и выпустить локальный сертификат управляемого устройства. Оба сертификата необходимо

доставить в файловую систему Сервера управления. При генерации запроса на локальный сертификат, в качестве носителя назначения указать предварительно открытый на запись раздел /gate\_dat на C-Teppa «Пост» Подробно процедура создания ключевой пары и запроса на сертификат С-Teppa «Пост» описана в документе «Программный продукт «С-Teppa КП. Версия 4.1» (S-Terra\_KP\S-Terra\_KP\_Admin\_Guide.pdf) в разделе 12.2.

Шаг 6: На Сервере управления запустите консоль UPServer Console (Пуск-Программы-S-Terra-S-Terra KP-VPN UPServer Console). Во вкладке Clients в контекстном меню (правая кнопка мыши) выберите предложение *Create* для создания учетной записи клиента для устройства C-Teppa «Пост» (Рисунок 13).

| 👯 ¥PN UPServe                   | r console                        |  |  |  |  |  |  |  |
|---------------------------------|----------------------------------|--|--|--|--|--|--|--|
| <u>File G</u> roups <u>C</u> li | ients <u>T</u> ools <u>H</u> elp |  |  |  |  |  |  |  |
| Clients Setting                 | s                                |  |  |  |  |  |  |  |
| List of groups                  | List of groups List of clients   |  |  |  |  |  |  |  |
| All clients                     | Condition                        |  |  |  |  |  |  |  |
| Office1                         | gate0 active                     |  |  |  |  |  |  |  |
|                                 | <u>S</u> how                     |  |  |  |  |  |  |  |
|                                 | Properties                       |  |  |  |  |  |  |  |
|                                 | <u>C</u> reate                   |  |  |  |  |  |  |  |
|                                 | Update                           |  |  |  |  |  |  |  |
|                                 |                                  |  |  |  |  |  |  |  |

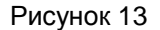

Шаг 7: В окне создания нового клиента в поле Client ID укажите идентификатор клиента для С-Терра «Пост» и нажмите Е. В составе идентификатора рекомендуется использовать серийный номер устройства, номер лицензии продукта или любой другой идентификатор, подходящий для учета оборудования. В данном случае в качестве идентификатора используется post (Рисунок 14).

| Create new client | ×                                     |
|-------------------|---------------------------------------|
|                   |                                       |
| Client ID         | post                                  |
| Product package   | E                                     |
| Device password   |                                       |
| UPAgent settings  | C:\ProgramData\UPServer\csettings.txt |
|                   | OK Cancel                             |

Рисунок 14

Шаг 8: В окне VPN data maker в поле VPN product в выпадающем меню выберите продукт S-Terra Gate 4.1, а в поле Crypto provider - криптопровайдера CryptoPro. Нажмите кнопку Run Wizard, чтобы использовать окна мастера.

| WPN data maker                                                           |    |
|--------------------------------------------------------------------------|----|
| File Mode                                                                |    |
| VPN product S-Terra Gate 4.1 Crypto provider CryptoPro 💌                 |    |
| LSP Certificates Keys Settings License Interfaces RNG container Software |    |
| LSP format is cisco-like                                                 |    |
| T                                                                        |    |
| Load from file Check                                                     |    |
| Run Wizard OK Canc                                                       | el |

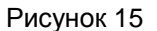

**Шаг 9:** В первом окне мастера при аутентификации с использованием сертификатов в области **Trusted certificates** отражается информация о корневом сертификате Удостоверяющего Центра (Trusted CA Certificate).

| rusted certificates                            |                                  |                                   |                         |
|------------------------------------------------|----------------------------------|-----------------------------------|-------------------------|
| 5ubject<br>IN=S-Terra Dem                      | Issuer<br>. CN=5-Terra De        | Serial number 25 37 90 7D 52      | Add<br>View<br>Remove   |
| ocal certificates —<br>Subject<br>I=RU,L=Mosco | Issuer Serial nu<br>CN= 67 B4 8. | Container name<br>\\.\HDIMAGE\HDI | MA Modify<br>Remove     |
| reshared keys —<br>Name                        | Value                            | Hex value                         | Add<br>Modify<br>Remove |

Рисунок 16

Шаг 10: Для добавления сертификата нажмите кнопку Add, в открывшемся окне выберите файл с CA сертификатом (Рисунок 17). Обязательный параметр.

| 🎇 Open                                                                                                    |                                                                                                    |                                                                                                    |                                                                                                    | ×                                                                                                    |
|----------------------------------------------------------------------------------------------------|----------------------------------------------------------------------------------------------------|----------------------------------------------------------------------------------------------------|----------------------------------------------------------------------------------------------------|----------------------------------------------------------------------------------------------------|
| Program                                                                                                    | Data ▼ UPServer ▼ certs                                                                                  | - 🛃                                                                                                    | Search                                                                                                    | 2                                                                                                    |
| 🕒 Organize 👻 📗 Views                                                                                                    | ▼ I New Folder                                                                                           |                                                                                                    |                                                                                                    | 0                                                                                                    |
| Favorite Links         Desktop         Computer         Documents         Pictures         Music         Recently Changed         Searches         Public | Name<br>cacert.cer<br>cacertist.p7b<br>certnew.cer<br>gate0.cer<br>post.cer<br>post2.cer<br>workcert.cer | <ul> <li>Date modified</li> <li>25.05.2015 13:03</li> <li>25.05.2015 13:03</li> <li>20.05.2015 13:12</li> <li>22.05.2015 13:22</li> <li>26.05.2015 15:22</li> <li>26.05.2015 12:01</li> <li>20.05.2015 11:42</li> <li>25.05.2015 13:04</li> </ul> | Type     Size       Security Certificate       PKCS #7 Certific       Security Certificate       Security Certificate       Security Certificate       Security Certificate       Security Certificate       Security Certificate | ▼         Tag           1 KB         1 KB           2 KB         2 KB           2 KB         2 KB           2 KB         1 KB |
| Folders A                                                                                                    | certnew.cer                                                                                              |                                                                                                    | X.509 Certificate (*.cer                                                                                                    | ;*.ort;*.j▼<br>Cancel                                                                                                    |

Рисунок 17

Шаг 11: В области Local certificates отражается информация о локальном сертификате управляемого устройства. Для этого в конце области нажмите кнопку Add, в открывшемся окне выберите файл с локальным сертификатом (Рисунок 18). Обязательный параметр.

| 🎆 Open                                                                                                    |                        |                                                                                                    | ×                                                             |
|----------------------------------------------------------------------------------------------------|------------------------|----------------------------------------------------------------------------------------------------|---------------------------------------------------------------|
| ProgramD                                                                                                    | ata 🕶 UPServer 👻 certs | 👻 🛃 Search                                                                                                    | - 2                                                           |
| 🕒 Organize 👻 📗 Views                                                                                                    | ▼ Sew Folder           |                                                                                                    | 0                                                             |
| Favorite Links         Desktop         Computer         Documents         Pictures         Music         Recently Changed         Searches         Public | Name Cacert.cer        | • Date modified       • Type       • Size         25.05.2015       13:03       Security Certificate         25.05.2015       13:03       PKCS #7 Certific         20.05.2015       13:12       Security Certificate         28.05.2015       12:30       Security Certificate         22.05.2015       15:22       Security Certificate         20.05.2015       15:22       Security Certificate         20.05.2015       12:01       Security Certificate         20.05.2015       11:42       Security Certificate         25.05.2015       13:04       Security Certificate | ▼ Tag<br>1 KB<br>2 KB<br>2 KB<br>2 KB<br>2 KB<br>2 KB<br>1 KB |
| Folders 🔨                                                                                                    | •                      |                                                                                                    |                                                               |
| File name                                                                                                    | post.cer               | X.509 Certificate (*.cer;<br>Open Ca                                                                                                    | .crt;*.j 💌                                                    |

Рисунок 18

Шаг 12: В окне Certificate description в поле Key container name необходимо задать местоположение и имя ключевого контейнера на управляемом устройстве, в который он будет скопирован с USB-флеш при инициализации C-Teppa «Пост».

В поле Key container password укажите пароль к контейнеру. Нажмите ОК.

| Field       Value         Version       3         Serial number       4D 07 0F 22 00 01 00 00 0D 13         Signature algorithm       GOST_R_341001_3411 (Crypto-Pro)         Issuer       DC=qastand,DC=RootCA,CN=SubCA CP36         Valid from       Tue May 26 11:47:47 2015         Valid to       Thu May 26 11:57:47 2016         Subject       C=RU,L=Moscow,O=S-Terra CSP,OU=Development,CN         Public key       GOST R 341001(512)         Alt-subject <none>         Hash MD5       3C 37 3F D0 8A BF 39 94 60 74 AA DA EA DC FF B7         Hash SHA1       C8 BC 2C 99 EF 66 DB B0 E8 FD 2F D8 61 16 24 64 FB 2         Key container name       \\.\HDIMAGE\HDIMAGE\post         Key container password       *****</none> | Certificate descripti                                                                                                    | on                                                                                                    | × |
|----------------------------------------------------------------------------------------------------|----------------------------------------------------------------------------------------------------|----------------------------------------------------------------------------------------------------|---|
| Version       3         Serial number       4D 07 0F 22 00 01 00 00 DD 13         Signature algorithm       GOST_R_341001_3411 (Crypto-Pro)         Issuer       DC=qastand,DC=RootCA,CN=SubCA CP36         Valid from       Tue May 26 11:47:47 2015         Valid to       Thu May 26 11:57:47 2016         Subject       C=RU,L=Moscow,O=S-Terra CSP,OU=Development,CN         Public key       GOST R 341001(512)         Alt-subject <none>         Hash MD5       3C 37 3F D0 8A BF 39 94 60 74 AA DA EA DC FF B7         Hash SHA1       C8 BC 2C 99 EF 66 DB B0 E8 FD 2F D8 61 16 24 64 FB 2         Key container name       \\.\HDIMAGE\HDIMAGE\\post         Key container password       *****</none>                          | Field                                                                                                    | Value                                                                                                    | Т |
| Key container name \\.\HDIMAGE\HDIMAGE\\post                                                                                                    | Version<br>Serial number<br>Signature algorithm<br>Issuer<br>Valid from<br>Valid to<br>Subject<br>Public key<br>Alt-subject<br>Hash MD5<br>Hash SHA1 | 3<br>4D 07 0F 22 00 01 00 00 0D 13<br>GOST_R_341001_3411 (Crypto-Pro)<br>DC=qastand,DC=RootCA,CN=SubCA CP36<br>Tue May 26 11:47:47 2015<br>Thu May 26 11:57:47 2016<br>C=RU,L=Moscow,O=S-Terra CSP,OU=Development,CN<br>GOST R 341001(512)<br><none><br/>3C 37 3F D0 8A BF 39 94 60 74 AA DA EA DC FF B7<br/>C8 BC 2C 99 EF 66 DB B0 E8 FD 2F D8 61 16 24 64 FB 2</none> |   |
| OK Cancel                                                                                                    | Key container name<br>Key container passwo                                                                                                    | \ \HDIMAGE \HDIMAGE \\post       ord       *****       OK       Cancel                                                                                                    |   |

Рисунок 19

Note

При создании контейнера к локальному сертификату устройства через вебформу рекомендовано использовать автоматическое задание имени контейнера. Если же имя было задано вручную, необходимо убедиться, что оно не совпадает с именем, прописанным в поле **Key container name** окна **Certificate description** на Сервере управления.

Нажмите кнопку Next в первом окне мастера.

Шаг 13: Во втором окне мастера (Рисунок 20) задайте правило, по которому будет пропускаться трафик от С-Терра «Пост» к Серверу управления и другим ресурсам в защищаемой подсети. Трафик между С-Терра «Пост» и центральным шлюзом должен защищаться по протоколу IPsec, для этого нажмите кнопку Add.

| Wizard - make vpn configuration (2/3)         ×           На этом шаге Вам необходимо задать правила обработки сетевого трафика.         Добавьте необходимые правила обработки сетевого трафика и нажмите кнопку Next.           Rule list:         Rule list: |          |            |          |          |       |  |  |  |
|----------------------------------------------------------------------------------------------------|----------|------------|----------|----------|-------|--|--|--|
| Interface                                                                                                    | Local IP | Partner IP | Services | Action   |       |  |  |  |
| Any                                                                                                    | Any      | Any        | Any      | Pass     |       |  |  |  |
|                                                                                                    |          |            |          |          | Down  |  |  |  |
|                                                                                                    |          | Add        | Edit     | Remove   |       |  |  |  |
| Load                                                                                                    | Save     | <          | Back     | lext > C | ancel |  |  |  |

Рисунок 20

| Add Rule                | ×                                                 |
|-------------------------|---------------------------------------------------|
| Network interface alias |                                                   |
| Local IP Addresses      | Partner IP Addresses                              |
| Any C Custom            | C Any Custom                                      |
| IP Address Subnet Mask  | IP Address Subnet Mask                            |
|                         | 192.168.10.0 255.255.255.0                        |
| Add Edit Remove         | Add Edit Remove                                   |
| Services and Protocols  | Action                                            |
| Any C Custom            | Protect using IPsec                               |
| Name Ports              | Auth object: Certificate: C=RU,L=Moscow,O=S-Terra |
|                         | Local ID: DistinguishedName: C=RU,L=Moscow,O      |
|                         | Partner ID: Accept any ID                         |
|                         | Tunnel IP Addresses of IPsec partner:             |
|                         | Use random IP Address order                       |
|                         | 10.0.0.10                                         |
|                         | Down                                              |
|                         | Add Edit Remove                                   |
| Add Edit Remove         | Advanced settings                                 |
| C Log packet matches    | OK Cancel                                         |

Рисунок 21

- Шаг 14: В окне Add Rule (Рисунок 21) укажите следующее:
  - в области Local IP Addresses поставьте переключатель в положение Any.
  - в области **Partner IP Addresse**s поставьте переключатель в положение *Custom* и укажите адрес всей подсети Сервера управления, например, 192.168.10.0/24.
  - в области Action укажите IPsec-партнера, с которым будет построено защищенное соединение. Например, адрес интерфейса шлюза 10.0.0.10, защищающего подсеть с Сервером управления.

Нажмите кнопку ОК.

Шаг 15: Увеличьте приоритет созданного правила, используя кнопку Up. Затем нажмите кнопку Next.

| Wizard - m                   | Wizard - make vpn configuration (2/3)                                                                                                    |            |          |           |            |  |  |  |  |
|------------------------------|----------------------------------------------------------------------------------------------------|------------|----------|-----------|------------|--|--|--|--|
| На этом шаге<br>Добавьте нес | На этом шаге Вам необходимо задать правила обработки сетевого трафика.<br>Добавьте необходимые правила обработки сетевого трафика и нажмите кнопку Next. |            |          |           |            |  |  |  |  |
| Rule list:                   |                                                                                                    |            |          |           |            |  |  |  |  |
| Interface                    | Local IP                                                                                                    | Partner IP | Services | Action    |            |  |  |  |  |
| Any                          | Any                                                                                                    | 192.168.10 | Any      | Tunnel(10 |            |  |  |  |  |
| Any                          | Any                                                                                                    | Any        | Any      | Pass      | Up<br>Down |  |  |  |  |
| ,                            |                                                                                                    | Add        | Edit     | Remove    | ]          |  |  |  |  |
| Load                         | Save                                                                                                    | _          | Back     | Next > C  | ancel      |  |  |  |  |

Рисунок 22

Шаг 16: В следующем окне укажите лицензионные данные на продукт S-Terra Gate и СКЗИ «КриптоПро CSP 3.9» (Рисунок 23).

| Wizard - make vpn configuration (3/3)                                                                                         |                               |  |  |  |  |  |  |  |
|----------------------------------------------------------------------------------------------------|-------------------------------|--|--|--|--|--|--|--|
| На этом шаге Вам необходимо задать лицензии для работы VPN-устройства.<br>Задайте параметры лицензий и нажмите кнопку Finish. |                               |  |  |  |  |  |  |  |
| VPN product license —                                                                                                    |                               |  |  |  |  |  |  |  |
| Product:                                                                                                    | GATE 100                      |  |  |  |  |  |  |  |
| Customer code:                                                                                                    | test                          |  |  |  |  |  |  |  |
| License number:                                                                                                    | 1                             |  |  |  |  |  |  |  |
| License code:                                                                                                    | XXXXXXXXXXXXXX                |  |  |  |  |  |  |  |
|                                                                                                    | Load from file Check License  |  |  |  |  |  |  |  |
| Crypto provider licens                                                                                                    | 2                             |  |  |  |  |  |  |  |
| Serial number:                                                                                                    | 3939S-XXXXX-XXXXX-XXXXX-XXXXX |  |  |  |  |  |  |  |
|                                                                                                    |                               |  |  |  |  |  |  |  |
|                                                                                                    |                               |  |  |  |  |  |  |  |
| Load Save < Back Finish Cancel                                                                                                |                               |  |  |  |  |  |  |  |

Рисунок 23

Шаг 17: Далее нажмите кнопку Save для сохранения данных проекта (Рисунок 24).

| Save                               | ×           |
|------------------------------------|-------------|
| 🕞 🕞 🗸 Local Disk (C:) 🕶 distr 👻    | 👻 🔽 Search  |
| File name: post                    |             |
| Save as type: Project file (*.dsc) | <u> </u>    |
| Browse Folders                     | Save Cancel |

Рисунок 24

- Шаг 18: Затем нажмите кнопку Finish.
- Шаг 19: В окне создания нового клиента также нажмите кнопку ОК (Рисунок 25).

| Create new client | <u>&gt;</u>                                |
|-------------------|--------------------------------------------|
| Client ID         | post                                       |
| Product package   | C:\ProgramData\UPServer\tmp\vpn_product_ E |
| Device password   |                                            |
| UPAgent settings  | C:\ProgramData\UPServer\csettings.txt      |
|                   | OK Cancel                                  |

Рисунок 25

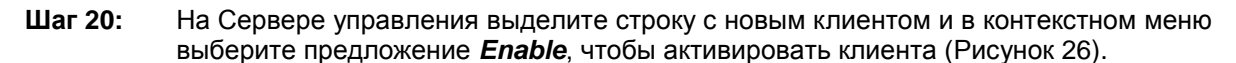

| VPN UPServer console      |                 |           |                |                 |                      |                           |
|---------------------------|-----------------|-----------|----------------|-----------------|----------------------|---------------------------|
| File Groups Clients Tools | Help            |           |                |                 |                      |                           |
| Cilents   Settings        |                 |           |                |                 |                      |                           |
| List of groups            | List of clients |           |                |                 |                      |                           |
| All dients                | ^ Client ID     | Condition | Active updates | Applied updates | Administrative state | Fire time by certificates |
| Office 1                  | gate0           | active    | 0              | 8               | enabled              | 03/06/2016 15:13:02       |
|                           | post            | new       | 0              | 0               | disabled             |                           |
|                           |                 |           |                |                 | Show                 |                           |
|                           |                 |           |                |                 | Properties           |                           |
|                           |                 |           |                |                 | Create               |                           |
|                           |                 |           |                |                 | Update               |                           |
|                           |                 |           |                |                 | Functions            | <b>F</b>                  |
|                           |                 |           |                |                 | Get packages         |                           |
|                           |                 |           |                |                 | Enable               |                           |
|                           |                 |           |                |                 | Disable              |                           |
|                           |                 |           |                |                 | Retry                |                           |
|                           |                 |           |                |                 | Clear                |                           |
|                           |                 |           |                |                 |                      |                           |
|                           |                 |           |                |                 | Remove               |                           |
| -                         |                 |           |                |                 |                      |                           |

#### Рисунок 26

### 4.4. Подготовка скриптов для Клиента управления С-Терра «Пост»

Далее следует создать и доставить на носитель С-Терра «Пост», в каталог customization, установочные скрипты клиента управления. Этот каталог по умолчанию доступен в режиме «только для чтения». Для того, чтобы разрешить запись в этот каталог была возможна, необходимо убедиться, что сессия пользователя была открыта ранее (см. п. 4.3, шаги 1-4).

### Шаг 1: Перейдите в окно Сервера управления. В таблице выделите клиента post и в контекстном меню выберите предложение *Get packages* (Рисунок 27).

| VPN UPServer console      |                |           |                |                 |                      |
|---------------------------|----------------|-----------|----------------|-----------------|----------------------|
| File Groups Clients Tools | Help           |           |                |                 |                      |
| Clients Settings          |                |           |                |                 |                      |
| List of groups            | List of dients |           |                |                 |                      |
| All clients               | ^ Client ID    | Condition | Active updates | Applied updates | Administrative state |
| Office1                   | gate0          | active    | 0              | 8               | enabled              |
|                           | post           | new       | 0              | 0               | oppled               |
|                           |                |           |                | Snow            |                      |
|                           |                |           |                | Properties      |                      |
|                           |                |           |                | Ureate          |                      |
|                           |                |           |                | Opuate          |                      |
|                           |                |           |                | Cotroacka       | 200                  |
|                           |                |           |                | Get packa       | ges                  |
|                           |                |           |                | Disable         |                      |
|                           |                |           |                | Disable         |                      |
|                           |                |           |                | Reury           |                      |
|                           |                |           |                | ear             |                      |
|                           |                |           |                | Remove          |                      |
|                           |                |           |                |                 |                      |

#### Рисунок 27

Шаг 2: В открывшемся окне укажите каталог на C-Teppa «Пост» \gatedat\customization, в который будут сохранены скрипты и нажмите кнопку ОК (Рисунок 28).По окончании процедуры будет выдано сообщение об успешном ее завершении (Рисунок 29). Нажмите ОК.

| emovable Disk  | (E:)                                                                           |                                                                                          |                                                                                          |
|----------------|--------------------------------------------------------------------------------|------------------------------------------------------------------------------------------|------------------------------------------------------------------------------------------|
|                |                                                                                |                                                                                          |                                                                                          |
| temovable Disk | (G:)                                                                           |                                                                                          |                                                                                          |
| ate-dat (H:)   |                                                                                |                                                                                          |                                                                                          |
| customization  |                                                                                |                                                                                          |                                                                                          |
| diaginfo       |                                                                                |                                                                                          |                                                                                          |
| emovable Disk  | (I:)                                                                           |                                                                                          |                                                                                          |
| temovable Disk | (J:)                                                                           |                                                                                          | -                                                                                        |
|                |                                                                                |                                                                                          |                                                                                          |
|                | gate-dat (H:)<br>customization<br>diaginfo<br>Removable Disk<br>Removable Disk | gate-dat (H:)<br>customization<br>diaginfo<br>Removable Disk (I:)<br>Removable Disk (J:) | gate-dat (H:)<br>customization<br>diaginfo<br>Removable Disk (I:)<br>Removable Disk (J:) |

Рисунок 28

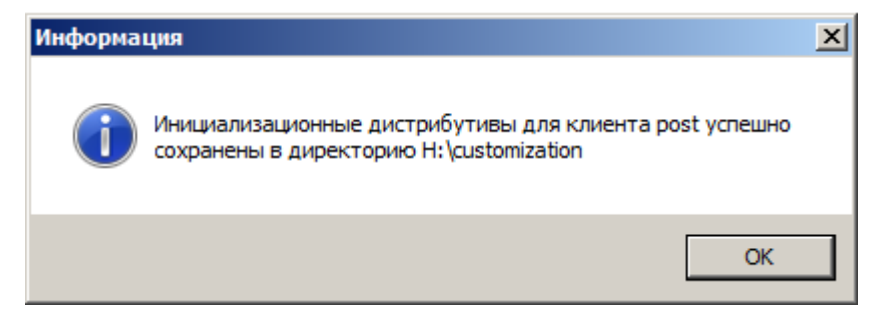

Рисунок 29

Шаг 3: Два файла будут сохранены в указанный каталог (Рисунок 30):

- setup product.sh скрипт для инициализации продукта S-Terra Gate
- setup\_upagent.sh скрипт, содержащий данные для Клиента управления.

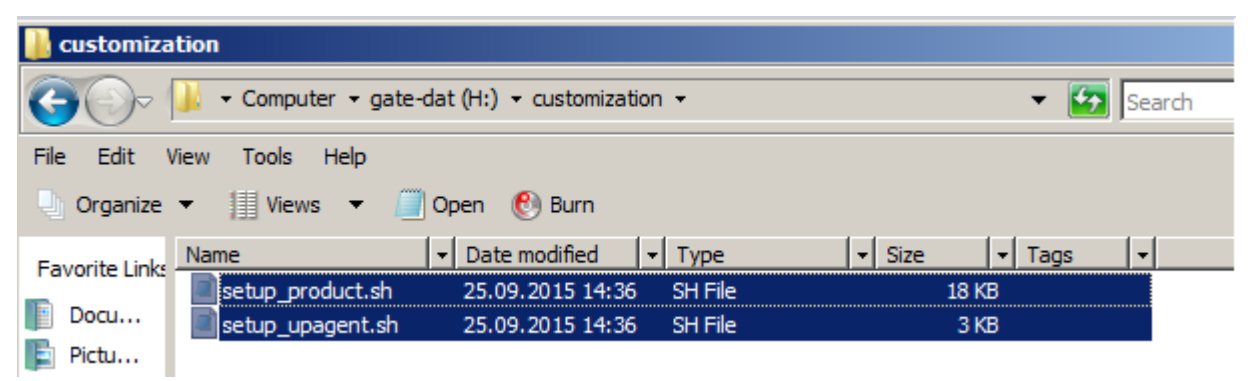

Рисунок 30

### Шаг 4: Закройте сессию с С-Терра «Пост», нажав кнопку «Закрыть сессию» в Редакторе СПДС.

| 🔜 С-Терра Редактор СПДС                    |                  |              |               |                                     |
|--------------------------------------------|------------------|--------------|---------------|-------------------------------------|
| Файл Действия PIN-коды Справка             |                  |              |               |                                     |
| Подключенные устройства:                   |                  |              |               |                                     |
| Считыватель                                | Серийный номер   | Размер диска | Доступ        | Обновить список устройств           |
| S-Terra CSP Specialized Bootable Storage 0 | 3460673A02068604 | 216          | Чтение/Запись | Открыть сессию                      |
|                                            |                  |              |               | Закрыть сессию                      |
|                                            |                  |              |               | Изменить PIN пользователя<br>данных |
|                                            |                  |              |               | Изменить PIN пользователя           |
|                                            |                  |              |               | Изменить PIN администратора         |
|                                            |                  |              |               | Изменить транспортный PIN           |
|                                            |                  |              |               | Восстановить PIN-ы по умолчанию     |

#### Рисунок 31

- Шаг 5: Закройте приложение и выньте С-Терра «Пост» из USB-разъема Сервера управления.
- Шаг 6: Для применения и настройки параметров RDP-сессии администратором рекомендуется загрузить тестовую аппаратную платформу с подготовленного С-Терра «Пост».

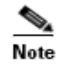

Требуется обеспечить сетевую доступность Сервера управления и тестовой аппаратной платформы.

#### 4.5. Настройка функционального программного обеспечения

- Шаг 1: Произведите загрузку тестовой аппаратной платформы с С-Терра «Пост». Если РІN пользователя был изменен ранее при помощи программы «С-Терра Редактор СПДС», то его следует ввести согласно запросу до загрузки графической оболочки.
- Шаг 2: Скрипты setup\_product.sh и setup\_upagent.sh должны примениться, о чем свидетельствует изменение состояния клиента post с new на active на Сервере управления (Рисунок 32).

| ***  | WPN UPServer console          |                 |           |                |                 |                      |                           |                  |                        |
|------|-------------------------------|-----------------|-----------|----------------|-----------------|----------------------|---------------------------|------------------|------------------------|
| File | ile Groups Clients Tools Help |                 |           |                |                 |                      |                           |                  |                        |
| C    | Clients Settings              |                 |           |                |                 |                      |                           |                  |                        |
|      | List of groups                | List of clients |           |                |                 |                      |                           |                  |                        |
|      | All clients                   | ^ Client ID     | Condition | Active updates | Applied updates | Administrative state | Fire time by certificates | Last active time | Last active ip-address |
|      | Office 1                      | gate0           | active    | 0              | 8               | enabled              | 03/06/2016 15:13:02       | ONLINE           | 192.168.10.10          |
|      |                               | post            | active    | 0              | 0               | enabled              | 26/05/2016 10:57:47       | ONLINE           | 10.0.0.12              |
|      |                               |                 |           |                |                 |                      |                           |                  |                        |

#### Рисунок 32

- **Шаг 3:** На Сервере управления в произвольной директории создайте файл **new.txt** (например, C:\new.txt) и в текстовом редакторе задайте требуемые значения следующих параметров (Рисунок 33):
  - EX\_PASS\_ROOT новый пароль учетной записи root. Если пароль не указан, то на конечном устройстве он изменен не будет.

- EX\_RDP\_AUTORUN позволяет добавить в автозагрузку старт RDP-сессии. При значении TRUE запись добавляется в автозагрузку. При значении FALSE – удаляется.
- EX\_RDP\_IP IP-адрес RDP-сервера.
- EX\_RDP\_USER имя учетной записи пользователя RDP-сервера.
- EX\_RDP\_PASS пароль учетной записи пользователя RDP-сервера.
- EX\_RDP\_RESOLUTION разрешение RDP-сессии. Можно указывать процент от экрана конечного устройства (80, 90), либо FULL (для использования full-screen).
- EX\_SRC\_IP и EX\_DST\_IP\_1, EX\_DST\_IP\_2, EX\_DST\_IP\_<N> (где <N> любое целое число) и т.д. - IP-адреса для натирования пакетов. Пакеты, идущие на DST\_IP\_<N>, натируются и уходят с интерфейса с SRC\_IP. На каждый адрес DST\_IP создается правило натирования. В качестве адреса можно использовать как отдельный IP-адрес (например – 192.168.10.3), так и адрес подсети (например – 192.168.10.0/24). Количество переменных EX\_DST\_IP\_<N> – не ограничено. В данном примере в качестве переменной EX\_DST\_IP\_1 указан IP-адрес RDP-сервера, а в качестве переменной EX\_DST\_IP\_2 - IP-адрес Сервера управления.

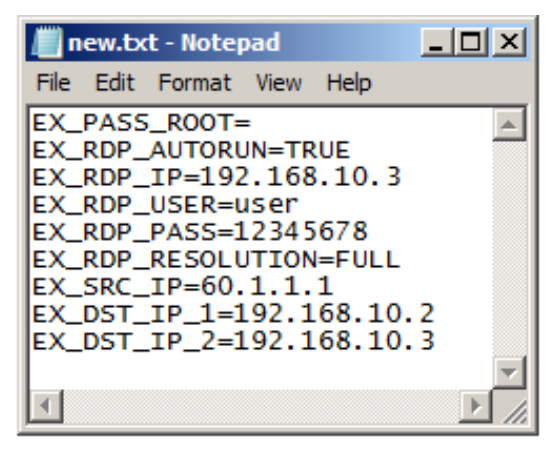

Рисунок 33

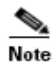

Адрес, получаемый АРМ по DHCP, заранее не может быть известен администратору и существует вероятность того, что два, или более, АРМ будут иметь одинаковые приватные адреса. Надежное построение защищенных соединений в этих условиях будет затруднено. Для предотвращения этой ситуации рекомендуется транслировать исходящий адрес средствами iptables. Это следует производить настройкой параметров EX\_SRC\_IP, EX\_DST\_IP\_1, EX\_DST\_IP\_2, EX\_DST\_IP\_<N>.

Шаг 4: Все значения параметров должны задаваться в одной строке с именем параметра, через знак «=», без пробелов. <u>Рекомендуется после редактирования</u> сохранять файл в unix-формате. Если не требуется менять значение какого-либо параметра, нужно удалить из строки его значение, оставив в строке его имя.

Шаг 5: С помощью командной строки добавьте данные настройки в качестве параметров для устройства С-Терра «Пост»:

cd "C:\Program Files\S-Terra\S-Terra KP\"

upmgr.exe set prop -i "post" -ex var file "C:\new.txt"

где post - идентификатор клиента для С-Терра «Пост» на Сервере управления.

Шаг 6: На Сервере управления вызовите окно Client Properties (в контекстном меню клиента предложение *Properties...*), чтобы увидеть добавленные переменные (Рисунок 34).

| Client properties      |                          |          | x        |
|------------------------|--------------------------|----------|----------|
| Client ID post         |                          |          |          |
| Client description     |                          |          |          |
| Device password        |                          |          |          |
| Show devic             | e password as plain text |          |          |
| Client variables       |                          |          |          |
| Name                   | Value                    | <b></b>  | Modify   |
| EX_DST_IP_1            | 192.168.10.2             |          |          |
| EX_DST_IP_2            | 192.168.10.3             |          | Add      |
| EX_PASS_ROOT           |                          |          |          |
| EX_RDP_AUTORUN         | TRUE                     |          | Remove   |
| EX_RDP_IP              | 192.168.10.3             |          |          |
| EX_RDP_PASS            | 12345678                 |          |          |
| EX_RDP_RESOLUTION      | FULL                     |          |          |
| EX_RDP_USER            | user                     |          |          |
| EX_SRC_IP              | 60.1.1.1                 |          |          |
| UPAgentCPU             | 1686                     |          |          |
| UPAgentGroup           |                          |          |          |
| UPAgentiD              | post                     |          |          |
| UPAgentLastActive Time | 22/09/2015 15:25:17      |          |          |
|                        | LINUXDERIANS             | <b>_</b> |          |
| I ≤                    | LINOXDEDIANO             |          |          |
| <u>1.1</u>             |                          |          |          |
|                        |                          | OK       | Consul 1 |
|                        |                          | UK       | Cancel   |

Рисунок 34

Шаг 7: На Сервере управления создайте директорию, например, C:\post (Рисунок 35), в которой разместите два скрипта – cook.bat и update.sh. Скрипт cook.bat (выполняется на Сервере управления, EX\_- переменные устройства, которые будут записаны во временный файл в указанной директории):

@echo off
set | findstr EX\_ > params
exit 0

Скрипт update.sh (выполняется на устройстве C-Teppa «Пост»):

cp params /home/user/params

/opt/utils/run.sh /home/user/params

|                               | 📗 post                                  |            |                                |           |  |  |  |
|-------------------------------|-----------------------------------------|------------|--------------------------------|-----------|--|--|--|
|                               | G V V Computer - Local Disk (C:) - post |            |                                |           |  |  |  |
|                               | File Edit View Tools Help               |            |                                |           |  |  |  |
| 🄄 Organize 🔻 🏢 Views 👻 🚷 Burn |                                         |            |                                |           |  |  |  |
|                               | Eavorite Links                          | Name 🔺     | Date modified      Type        | ▼ Size ▼  |  |  |  |
|                               |                                         | 🚳 cook.bat | 20.08.2015 12:20 Windows Batch | File 1 KB |  |  |  |
|                               | Document                                | update.sh  | 20.08.2015 12:21 SH File       | 1 KB      |  |  |  |
|                               | Pictures                                |            |                                |           |  |  |  |

#### Рисунок 35

**Шаг 8:** Создайте расширенное обновление для клиента post на Сервере управления. В контекстном меню клиента выберите предложение **Update...** (Рисунок 36).

| NP    | N UPServer con | sole  |                 |           |                |                 |                      |                           |
|-------|----------------|-------|-----------------|-----------|----------------|-----------------|----------------------|---------------------------|
| File  | Groups Clients | Tools | Help            |           |                |                 |                      |                           |
| Clier | ts Settings    |       |                 |           |                |                 |                      |                           |
| Lis   | t of groups    |       | List of clients |           |                |                 |                      |                           |
| A     | dients         |       | ^ Client ID     | Condition | Active updates | Applied updates | Administrative state | Fire time by certificates |
|       | ··· Office 1   |       | gate0           | active    | 0              | 8               | enabled              | 03/06/2016 15:13:02       |
|       |                |       | post            | active    | 0              | 0               | enabled              | 26/05/2016 10:57:47       |
|       |                |       |                 |           | Show           |                 |                      |                           |
|       |                |       |                 |           | Properties     |                 |                      |                           |
|       |                |       |                 |           | Create         |                 |                      |                           |
|       |                |       |                 |           | Update         |                 |                      |                           |
|       |                |       |                 |           | Functions      | •               |                      |                           |
|       |                |       |                 |           | Get package    | s               |                      |                           |

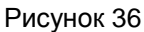

**Шаг 9:** В поле **Extended data** укажите путь до созданной ранее директории со скриптами, например, C:\post (Рисунок 37). Нажмите кнопку OK.

| Update client    |                                            | × |
|------------------|--------------------------------------------|---|
|                  |                                            |   |
| Client ID        | post                                       |   |
| Creation time    | 22.09.2015                                 |   |
| Product package  | E                                          |   |
|                  | Do not send binary code of product package |   |
| UPAgent folder   |                                            |   |
| UPAgent settings |                                            |   |
| Extended data    | C:\post                                    |   |
| Send current UP  | Server CA certificates to dient            |   |
|                  | OK Cancel                                  |   |

Рисунок 37

Шаг 10: Как только состояние клиента post изменится с *updating* на *active* процесс задания настроек RDP-сессии можно считать завершенным. После извлечения устройства C-Teppa «Пост» из аппаратной платформы администратора, оно готово для передачи пользователю.

# 4.5.1. Применение расширенных настроек до построения защищенного соединения с "С-Терра КП"

В некоторых случаях настройки функционального программного обеспечения, задаваемые с помощью "С-Терра КП", необходимо применить во время первоначальной настройки С-Терра "Пост", совместно со скриптами setup\_upagent.sh, setup\_product.sh, до построения защищенного соединения с "С-Терра КП".

- Шаг 1: Убедитесь, что сессия пользователя С-Терра «Пост» открыта для записи (см. <u>п.</u> <u>4.3</u>, шаги 1-4).
- **Шаг 2:** Перейдите в каталог на C-Teppa «Пост» \gate-dat\customization, в котором создайте два файла следующего содержания:
  - new.txt:

```
EX_PASS_ROOT=

EX_RDP_AUTORUN=TRUE

EX_RDP_IP=192.168.10.3

EX_RDP_USER=user

EX_RDP_PASS=12345678

EX_RDP_RESOLUTION=FULL

EX_SRC_IP=60.1.1.1

EX_DST_IP_1=192.168.10.2

EX_DST_IP_2=192.168.10.3
```

(подробное описание переменных см. в шаг 3 п. 4.5)

update.sh:

```
cp /rw dat/customization/new.txt /home/user/params
```

/opt/utils/run.sh /home/user/params

rm /rw\_dat/customization/new.txt

- **Шаг 3:** В каталоге \gate-dat\customization будут находиться четыре файла:
  - setup product.sh скрипт для инициализации продукта S-Terra Gate;
  - setup\_upagent.sh Скрипт, содержащий данные для Клиента управления;
  - new.txt файл с настройками функционального программного обеспечения пользователя;
  - update.sh скрипт, применяющий настройки из файла new.txt при загрузке C-Teppa «Пост».
- Шаг 4: Закройте сессию с С-Терра «Пост», нажав кнопку «Закрыть сессию» в Редакторе СПДС.
- Шаг 5: Закройте приложение и выньте С-Терра «Пост» из USB-разъема Сервера управления.
- Шаг 6: При загрузке тестовой аппаратной платформы с С-Терра «Пост» произойдет запуск скриптов setup\_product.sh и setup\_upagent.sh, а также скрипта update.sh, применяющего заданные настройки функционального программного обеспечения.
- Внимание: Выполнение шагов, описанных в данном подразделе, никак не отобразятся в настройках Сервера управления, поэтому после установления соединения с "С-Терра КП", рекомендуется произвести действия, описанные в <u>п. 4.5</u>.

# 5. Приложение

### 5.1. Процесс загрузки С-Терра «Пост» 4.1

**Обратите внимание**! Загрузка С-Терра «Пост» 4.1 может занимать до 3 минут. Если загрузка занимает больше времени, убедитесь, что выполнены все рекомендации, представленные выше.

Меню ввода PIN (Рисунок 38).

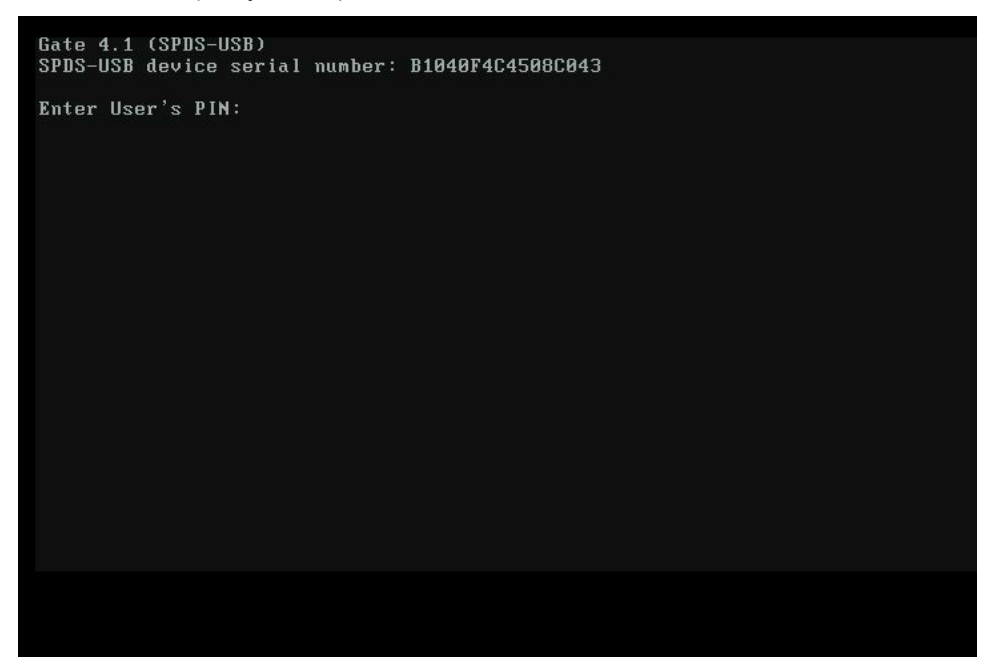

Рисунок 38

Загрузка после ввода PIN (Рисунок 39).

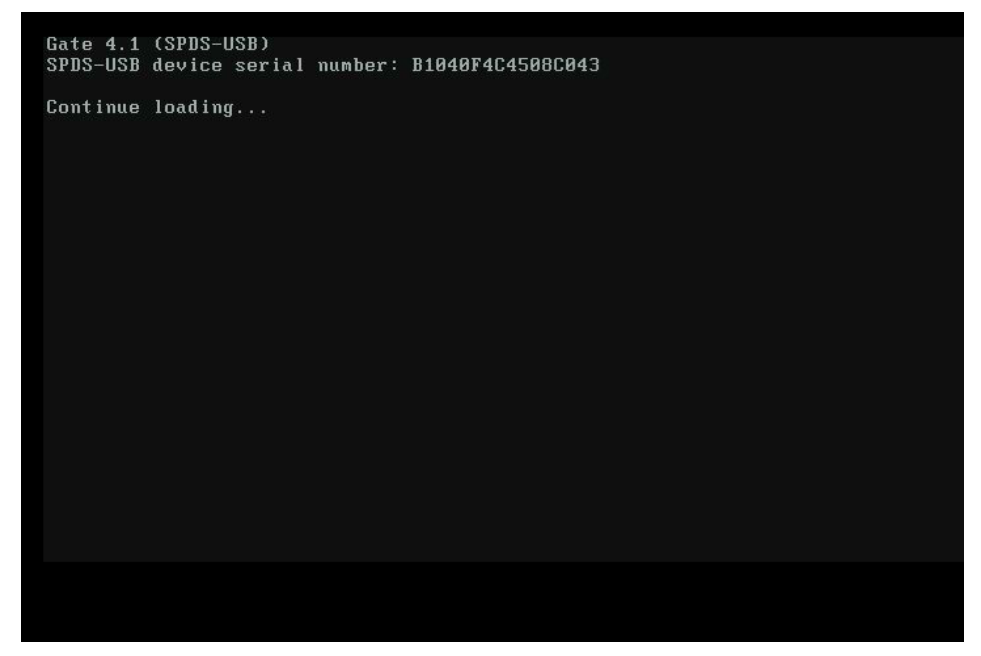

Рисунок 39

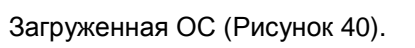

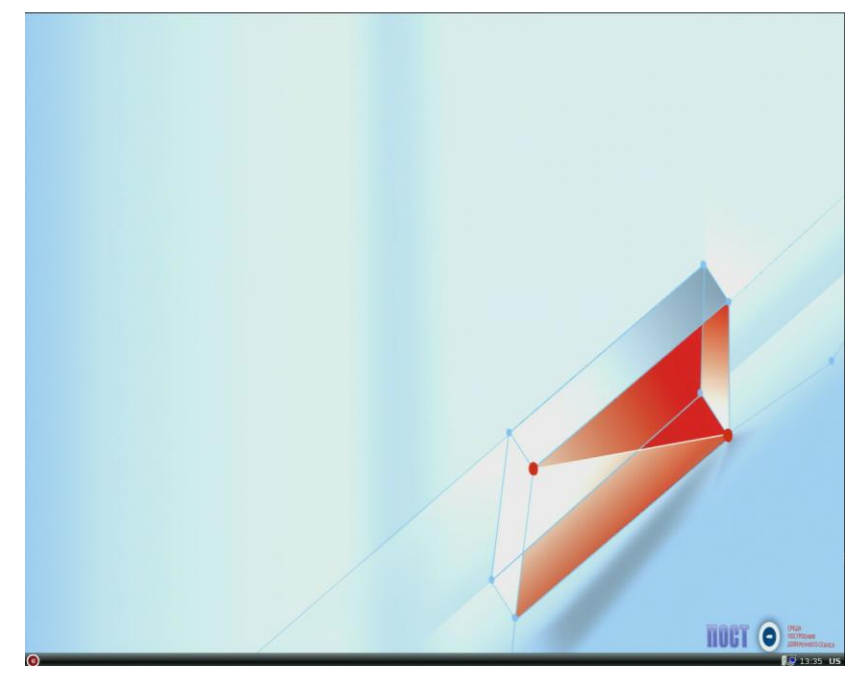

Рисунок 40